# บริการเครือข่ายคอมพิวเตอร์ส่วนตัวเสมือน (Virtual Private Network Service)

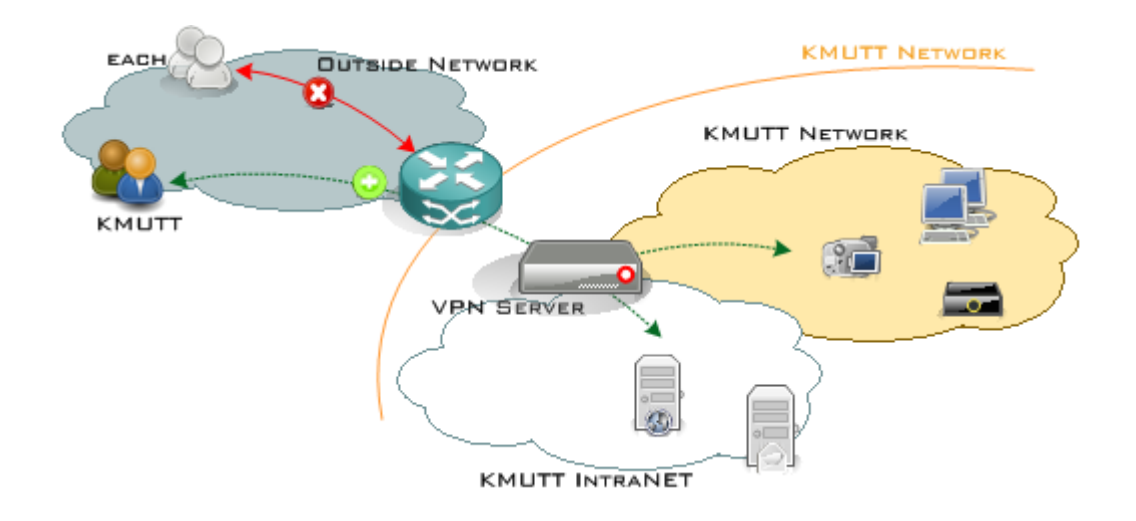

## คู่มือการตั้งค่า L2TP over IPsec สำหรับ iOS

### **Computer Center of KMUTT**

- ⇒ ขั้นตอนการตั้งค่าการใช้งาน L2TP
- ➡ ขั้นตอนการ Login เข้าใช้งานระบบ L2TP
- ➡ ข้อสังเกตเมื่อระบบเชื่อมต่อเรียบร้อยแล้ว

#### ➡ ขั้นตอนการตั้งค่าการใช้งาน L2TP

1. กดเข้าไปที่ Settings ดังรูป

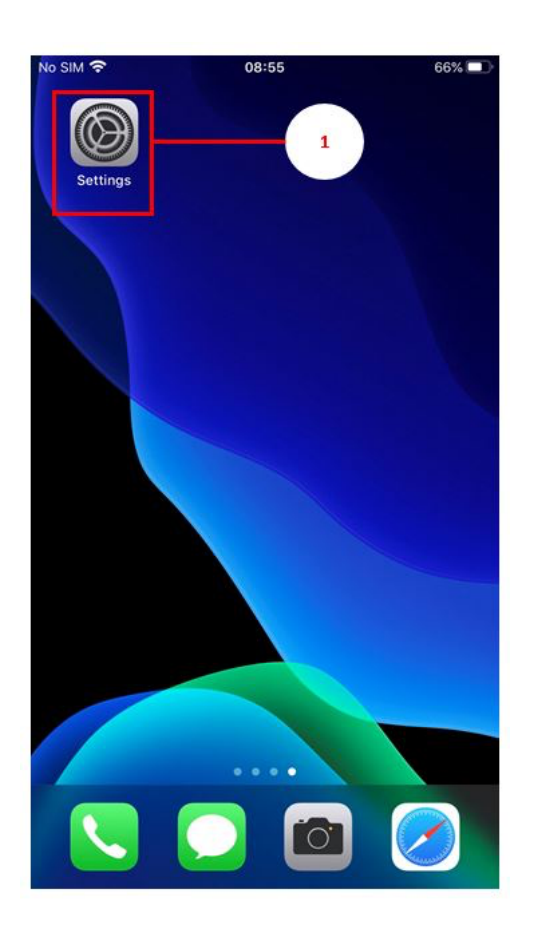

2. ไปที่ General

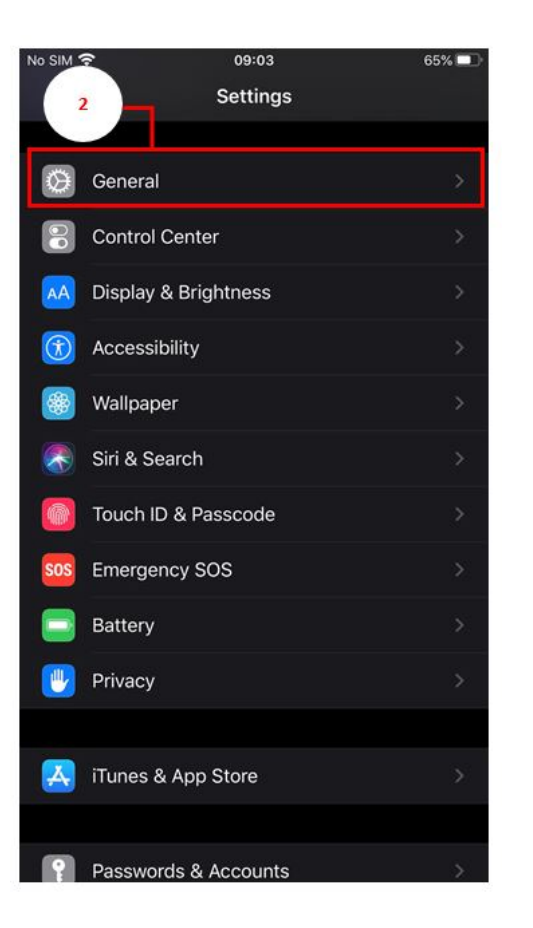

3. ไปที่ <mark>VPN</mark>

| No SIM 🗢        | 09:04     | 655           | 600 |
|-----------------|-----------|---------------|-----|
| Settings        | General   |               |     |
| iPhone Storage  |           |               | >   |
| Background Ap   | p Refresh |               | >   |
|                 |           |               |     |
| Date & Time     |           |               | >   |
| Keyboard        |           |               | >   |
| Fonts           |           |               | >   |
| Language & Re   | gion      |               | >   |
| 3 TY            |           |               | >   |
| VPN             |           | Not Connected | >   |
|                 |           |               |     |
| Legal & Regulat | tory      |               | >   |
| Reset           |           |               | >   |
| Shut Down       |           |               |     |

4. เลือก Add VPN Configuration...

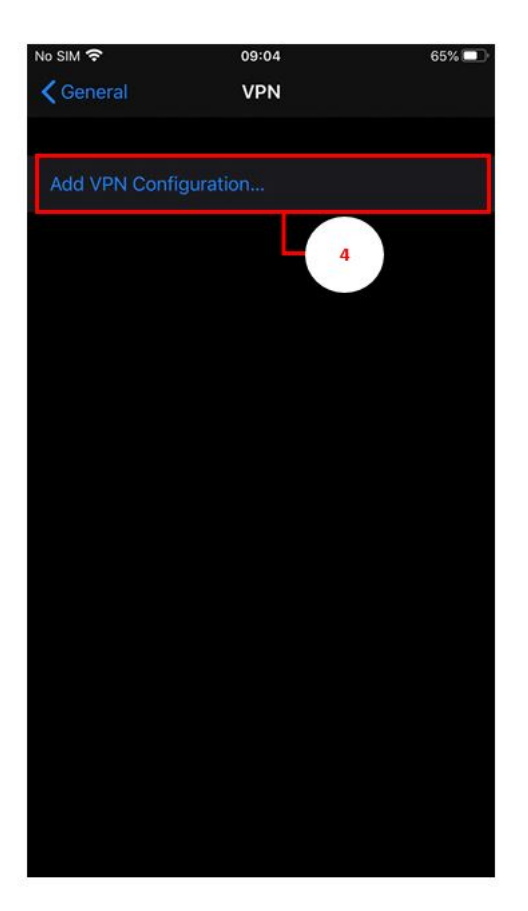

- 5. เมื่อเมนูการตั้งค่าปรากฏขึ้นมา ให้ตั้งค่าดังนี้
  - 5.1 Type : L2TP
  - 5.2 Description: KMUTTVPN
  - 5.3 Server: vpn.kmutt.ac.th
  - 5.4 Account: username.sur (ชื่อผู้ใช้ เช่น username.sur หรือ 6xxxxxxx ต้องระบุให้ชัดเจน)
  - 5.5 Password: \*\*\*\*\*\*\*\*\* (รหัสผ่านผู้ใช้งาน ต้องระบุให้ถูกต้อง)
  - 5.6 Secret: kmutt.ac.th

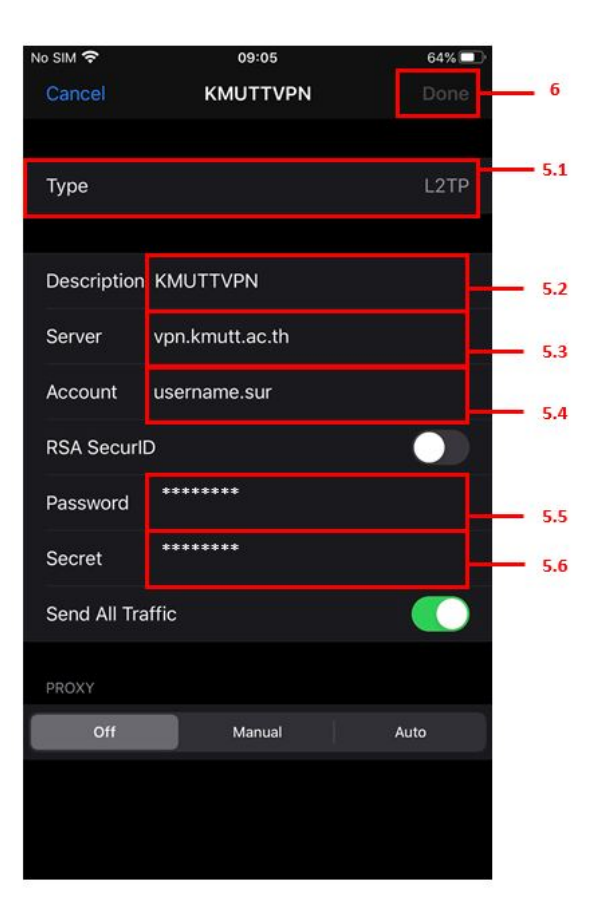

6. จากนั้นบัทึกค่า โดยกด Done

➡ ขั้นตอนการ Login เข้าใช้งานระบบ L2TP

1. กดเข้าไปที่ Settings ดังรูป

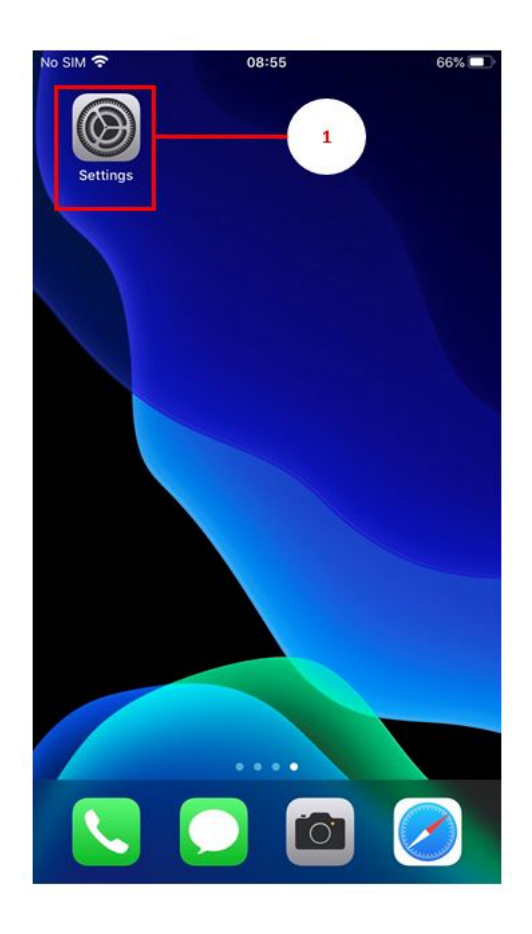

2. ที่ Settings ที่เมนู VPN

3. เลื่อนปุ่ม Status ไปทางขวามือเชื่อมต่อ VPN

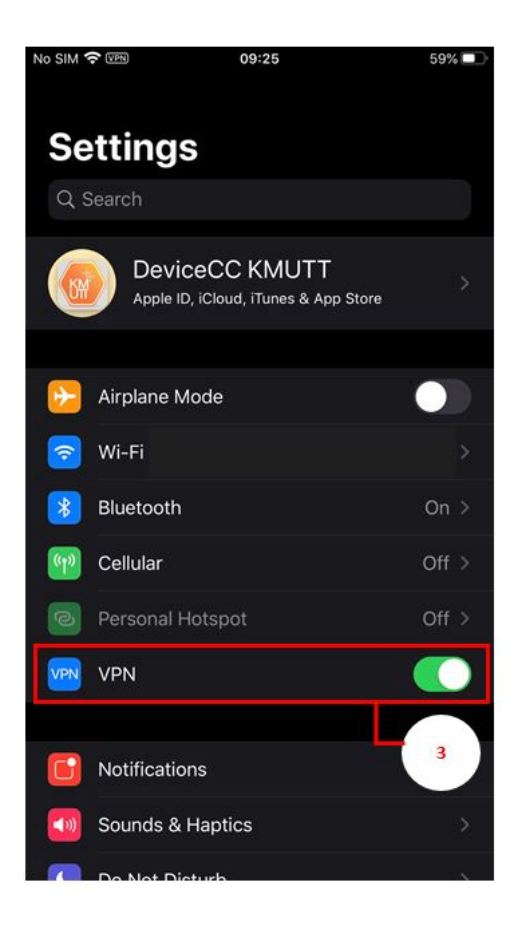

### 👄 ข้อสังเกตุเมื่อระบบเชื่อมต่อเรียบร้อยแล้ว

1. เมื่อ VPN Connect สำเร็จจะปรากฏ VPN icon ที่แถบด้านบนของหน้าจอ ดังรูป

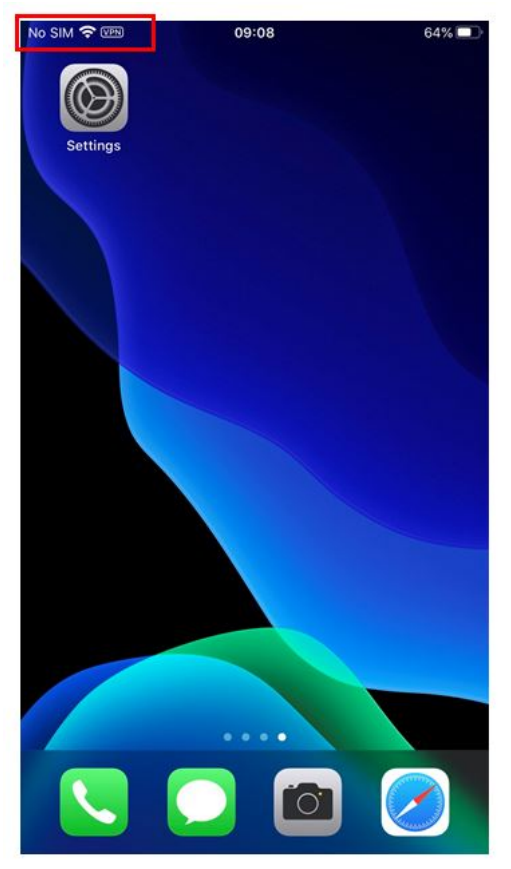